### IP636W WiFi Watch User Guide

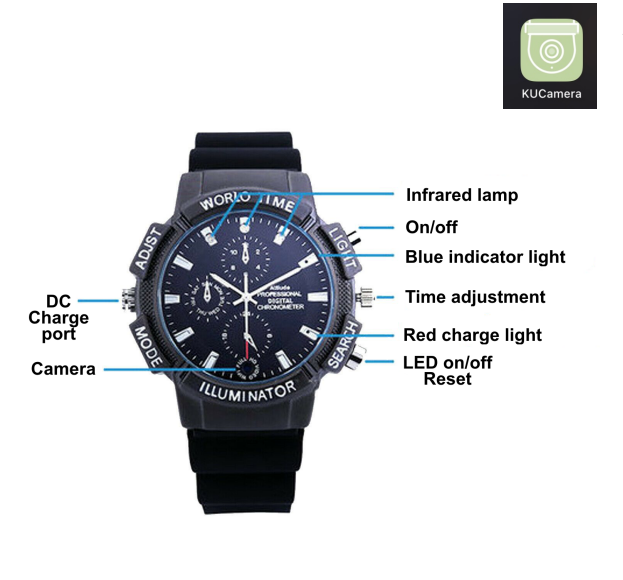

## App download: KUCAMERA

Please charge the camera before use. USB cable for charging included with camera, plug into a USB plug and leave to charge (switched off) for approximately 4-6 hours.

The red LED will indicate it is charging, once fully charged, the light will go out.

**Red LED** = Charging. **Blue LED** = Flashing, Wi-Fi on. Press the "SEARCH" button once to turn the LED off, press again to switch the LED back on. **Reset** – Press and hold the "SEARCH" button until the

blue LED flashes rapidly then goes out.

**Switch camera on/off** – Press and hold the "LIGHT" button to switch on and off the camera, blue LED will come on when switched on and go straight into Wi-Fi mode. The LED will go out when switched off.

To begin using the camera after it has charged, make sure the app *KUCAMERA* has been downloaded onto your iOS device. Ensure you are near the Wi-Fi router when setting up. Switch on the camera.

# VERY IMPORTANT: Switch OFF mobile data on your phone settings other wise the set up will fail.

- 1. Go into Wi-Fi settings on your mobile and find the camera ID, this will begin with MCxxxxx. Click on it to connect to it.
- 2. Go into the KUCAMERA app, if the camera is not showing on the homepage, click on add device and the app will prompt you to add camera detected.
- 3. The camera will show "Building encrypted channel", it will then show online it is now in P2P mode.
- 4. Navigate to the settings menu, Wi-Fi settings then select your router and enter the correct password. Camera will 'Configure wifi' then show online on the home page.
- 5. Your phone will automatically re-connect to the Wi-Fi, do not forget to switch mobile data back on if needed.
- 6. To record, check TF card record settings in the menu (see below). Saved files will be in cloud storage on the bottom left of home page, select memory card and all recordings are saved by date/time.

### <u>Settings Menu</u>

**DEVICE SHARE** – Allow other users to view the camera from their phone, providing they have the app downloaded. **STICKY ON TOP DEVICE** (ON/OFF) – Pin this camera to the top of the list if you have more than one camera on the app.

**IMAGE/SOUND SETTINGS** – Change layout and sound settings when live viewing, turn on/off the time stamp on live view.

### CLOUD STORAGE PURCHASE - N/A

WI-FI SETTINGS - As above, to connect to the Wi-Fi router.

**TF CARD RECORD SETTINGS** – Select to record *24/7*, *MOTION*, *SCHEDULE* or *NO RECORDINGS*. Format the memory card when full, memory card percentage display.

**ALARM** – Turn on/off motion detect alarm and set the notification setting, allow push notifications and register an email other wise push notifications will not work (the app will not share your email or spam from 3<sup>rd</sup> parties). **PASSWORD** – N/A

FIRMWARE – Check firmware is up to date.

**REBOOT** – Refresh the camera is displaying any lag, frozen or offline. Check network and ensure camera is near the router to avoid any issues.